— Порядок установки ——

- 1. Запустите программу "cepsetup.exe".
- 2. В открывшемся окне "Cool Edit Pro 2.00 Trial Version" нажмите на "Buy Now".
- 3. В открывшемся окне "Syntrillium Software Purchase" нажмите на "Отмена".
- 4. Закройте программу "Cool Edit Pro 2.00 Trial Version (20 days left)".